# 西安文理学院

# 一站式网上办事大厅-用户使用手册

# (移动端)

1.用户注册

1.1 打开微信扫描图 1 二维码,进行用户注册

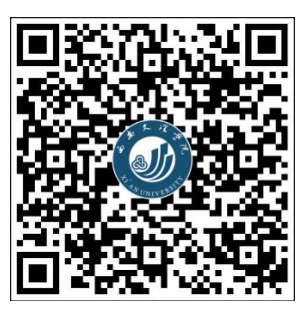

图1 用户注册

1.2 验证身份

点击【在校师生】(如图2)后进行登录操作,所需的用户名及密码为学校统一身份认证 平台登录的用户名(教师为工号,学生为学号)及密码(初始为身份证后8位)。(如图3)

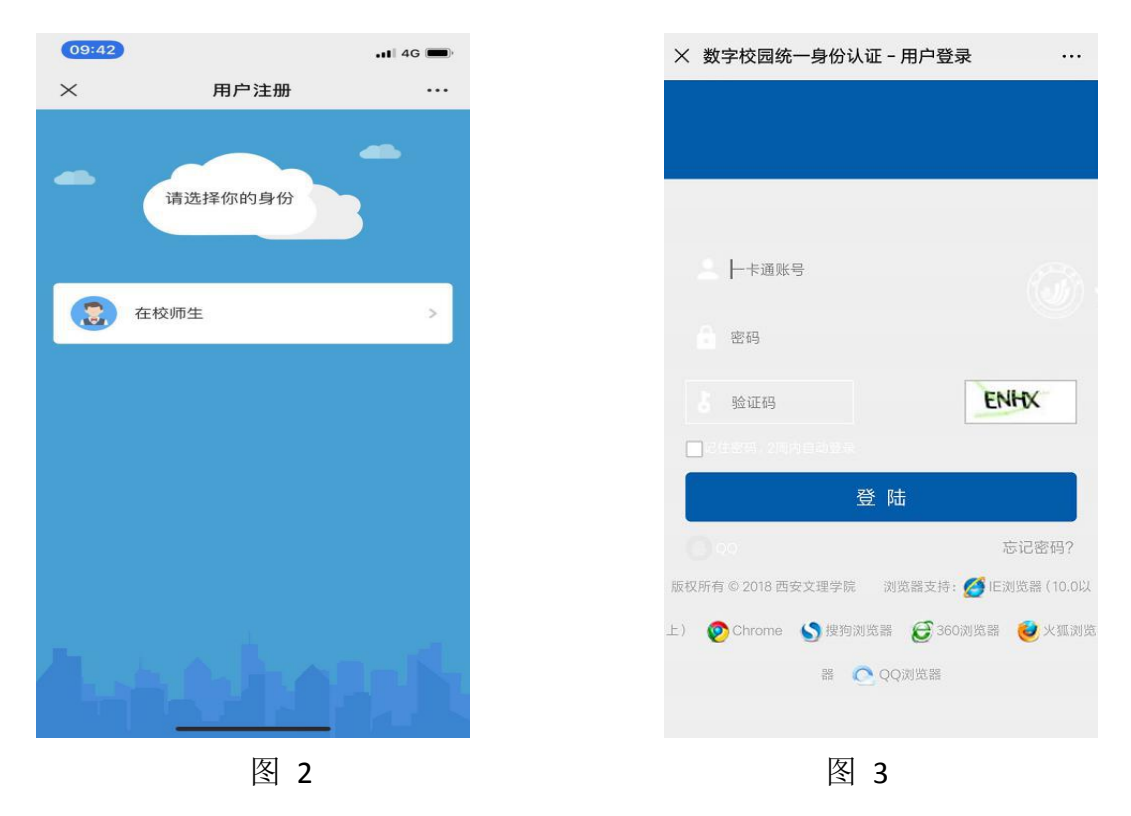

1.3 绑定手机号(注:此处手机号务必与微信绑定手机号一致)

①填写手机号,并点击下一步(如图 5)
②长按并关注微信企业号(如图 6)
③完成(如图 7)

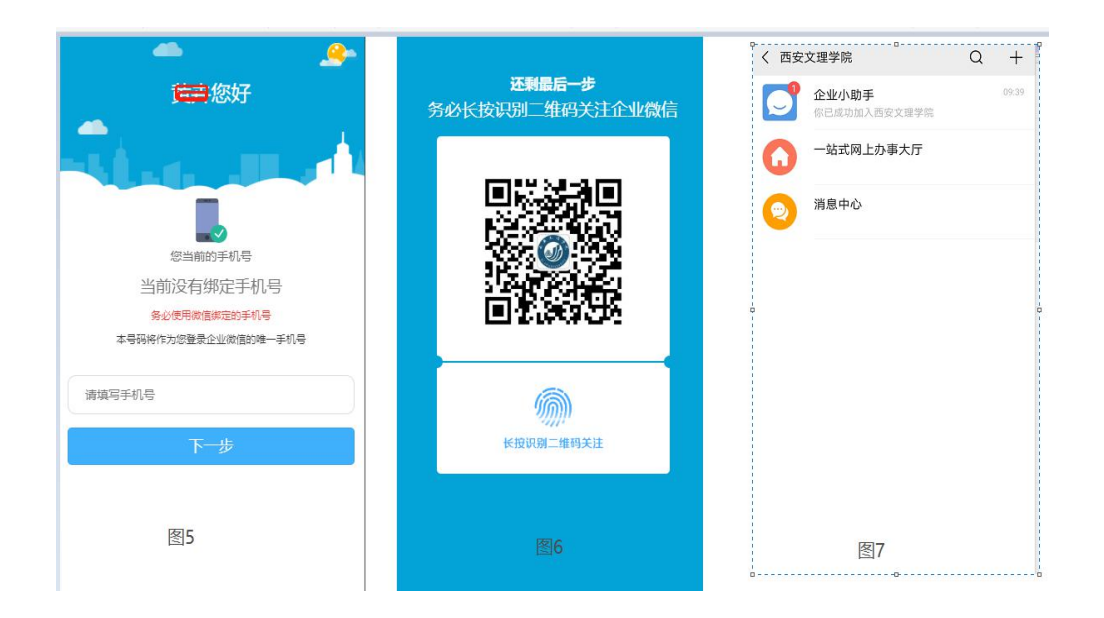

如果使用非当前微信绑定的手机号(含义是:你目前的微信号,不是用的这部手机的手机号注册,请按如下①到⑥步操作):

| <u>e</u> .                            |                                  | 制中国移动令 … 18:42 | e mp  | 治(中国移动) ② 🖬              |
|---------------------------------------|----------------------------------|----------------|-------|--------------------------|
| · · · · · · · · · · · · · · · · · · · | <b>还剩最后一步</b><br>务必长按识别二维码关注企业微信 | く 西安文理学院       | Q +   | く 企业小助手 …                |
|                                       |                                  | 企业小助手          | 17:57 | 昨天 17:57                 |
|                                       |                                  | 关注身份验证         |       |                          |
|                                       |                                  |                |       |                          |
|                                       |                                  |                |       |                          |
| 您当前的手机号                               |                                  |                |       |                          |
| 当前没有绑定手机号                             |                                  |                |       | 关注身份验证                   |
| 务必使用做信制定的手机号<br>本号码将作为您登录企业微信的唯一手机号   |                                  |                |       | 请点击图又进行身份验证以成功关注"西安又理学院" |
|                                       |                                  |                |       |                          |
| 请填写手机号                                |                                  |                |       |                          |
| 下一步                                   | 长按识别二维码关注                        |                |       |                          |
|                                       |                                  |                |       |                          |
|                                       | 19210                            | (月)            |       |                          |
| 图5                                    | [2]0                             | 图9             |       | 图10                      |
|                                       |                                  |                |       |                          |

① 填写手机号,并点击下一步(图5)

② 长按并关注微信企业号 (图 8)

- ③ 进入【企业小助手】选择【关注身份验证】(图 10)
- ④ 填写手机号,必须与第①步填写的手机号一致(图11)
- ⑤ 填写收到的短信验证码(图12)
- ⑥ 完成(图13)。

| 14:41 0 3  | 🕄 5il 5il 4 💷 96 🔤 14: | 42 U ଲ .ill                                      | all + 💷 96 | יים אלא מויז                       | 0 |       |
|------------|------------------------|--------------------------------------------------|------------|------------------------------------|---|-------|
| × 关注验证     | ×                      | ( 关注验证                                           |            | :乂埋字阮                              | ų | +     |
| 请输入手机号验证身份 | }                      | <b>请输入验证码</b><br><sup>验证码已发送至: 15247148034</sup> |            | 企业小助手<br>你已成功加入西安文理学院<br>一站式网上办事大厅 |   | 09:39 |
| +86        |                        | 请输入验证码                                           |            | 消息中心                               |   |       |
| 下一步        |                        | 验证                                               |            |                                    |   |       |
| 通过邮箱验证     |                        | 收到验证码大约需要50秒                                     |            |                                    |   |       |
|            |                        |                                                  |            |                                    |   |       |
| 图11        |                        | 图12                                              |            | 图13                                |   |       |
| 该验证页面转发无效  |                        | 该验证页面转发无效                                        |            |                                    |   |       |

## 2.使用说明

2.1.企业微信号入口

注册并关注西安文理学院企业微信号后,在微信中点击西安文理学院企业微信号进入"一 站式网上办事大厅"。

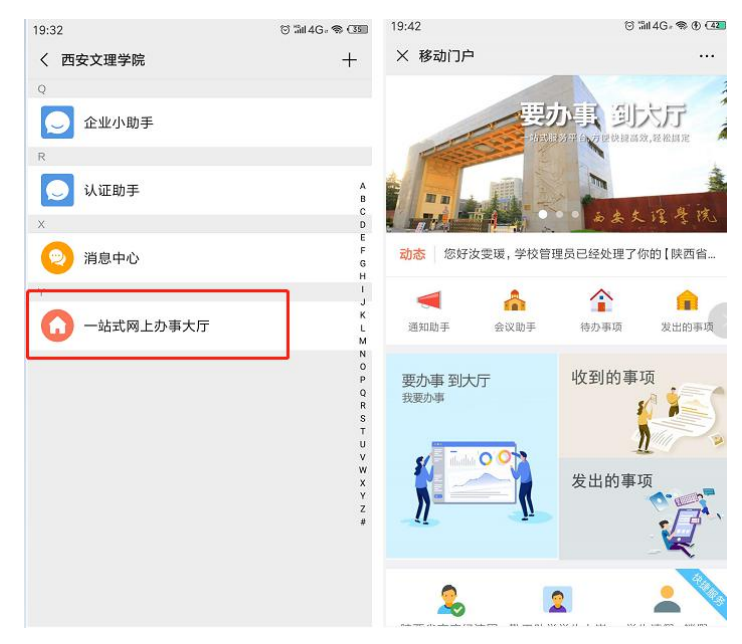

#### 2.2 查找服务

以"网站变更申请"服务为例。

在首页,点击"轮播图"或"要办事到大厅"的图片,可进入到"我的服务"页面。 在我的服务中,找到"网站变更申请"服务,点击服务名称进入流程发布页面,如下图:

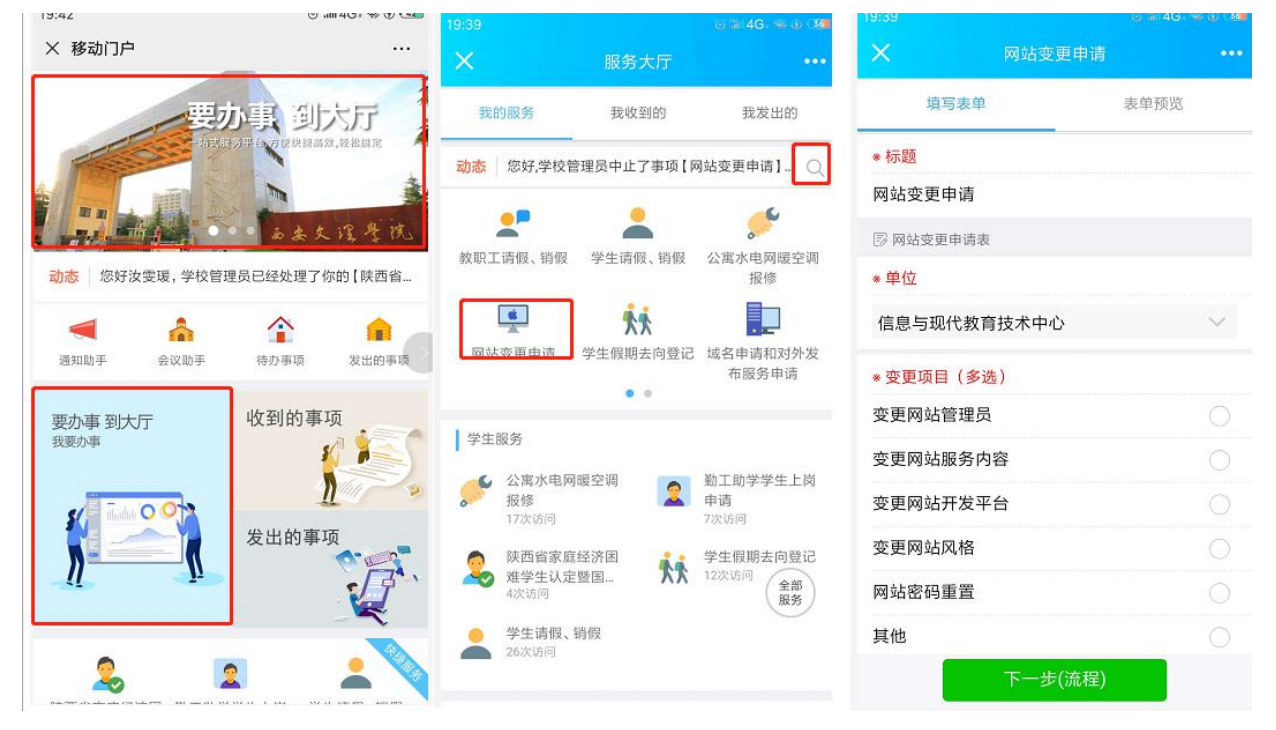

#### 2.3 我发出的和我收到的

点击"收到的事项"进入我收到的列表,点击"发出的事项"进入我发出的列表,如下图:

| 19:42     | 0                                     | Sill 4G = 🖘 🚯 💶 | 19:38                  |                   | © 11 46. ⊗ ∅ (38 | 19:38                 |                   | © ≣ 4G. ⊛ ⊕ 30    |
|-----------|---------------------------------------|-----------------|------------------------|-------------------|------------------|-----------------------|-------------------|-------------------|
| × 移动门户    |                                       |                 | ×                      | 我收到的事项            | •••              | ×                     | 我发出的事项            | •••               |
|           | 要办事到                                  | 大厅 1            | 我的服务                   | 我收到的              | 我发出的             | 我的服务                  | 我收到的              | 我发出的              |
|           |                                       | 效,经检固定          | <b>5</b><br>待办总数       | <b>14</b><br>已办总数 | <b>0</b><br>抄送总数 | <b>2</b><br>进行中总数     | <b>9</b><br>已结束总数 | <b>2</b><br>草稿箱总数 |
|           | و لا له ال                            | 、误导院            | 【流程】网站变更               | 目申请               | 11 小时前           | 【流程】网站变更              | 申请                | 11 小时前            |
| 动态 您好汝雯暖, | 学校管理员已经处理了                            | 你的【陕西省          | <b>1</b><br>待办事项       | <b>2</b><br>已办事项  | 0<br>抄送给我        | <b>1</b><br>进行中       | <b>2</b><br>已结束   | <b>0</b><br>草稿箱   |
| 通知助手 会议   | ● ● ● ● ● ● ● ● ● ● ● ● ● ● ● ● ● ● ● | 发出的事项           | 【流程】学生请假               | 日间                | 12 天前            | 【流程】学生销假              | 申请                | 1 天前              |
| 要办事 到大厅   | 收到的事                                  | 项               | <mark>1</mark><br>待办事项 | 2<br>已办事项         | 0<br>抄送给我        | 0<br>进行中              | <b>0</b><br>已结束   | <b>1</b><br>草稿箱   |
|           |                                       |                 | 【流程】公寓水电               | 电网暖空调报修           | 12 天前            | 【流程】学生请假              | 申请                | 1 天前              |
|           | 发出的事                                  | <u>щ</u>        | <mark>2</mark><br>待办事项 | <b>2</b><br>已办事项  | 0<br>抄送给我        | 0<br>进行中              | <b>0</b><br>已结束   | <b>1</b><br>草稿箱   |
|           |                                       |                 | ▲ 【流程】教职工销假申请          |                   | 13 天前            | 【流程】学生假期              | 去向登记管理            | 13 天前             |
| 2         | 2                                     |                 | 1<br>待办事项              | <b>0</b><br>已办事项  | 0<br>抄送给我        | <mark>0</mark><br>进行中 | <b>2</b><br>已结束   | <b>0</b><br>草稿箱   |

#### 2.4 处理流程

审批人在"我收到的事项"中,可以查看到自己的待办和已办,点击待办的数字,可以进入到待办列表,点击申请单可进入到详情页面,对申请单进行处理,如下图:

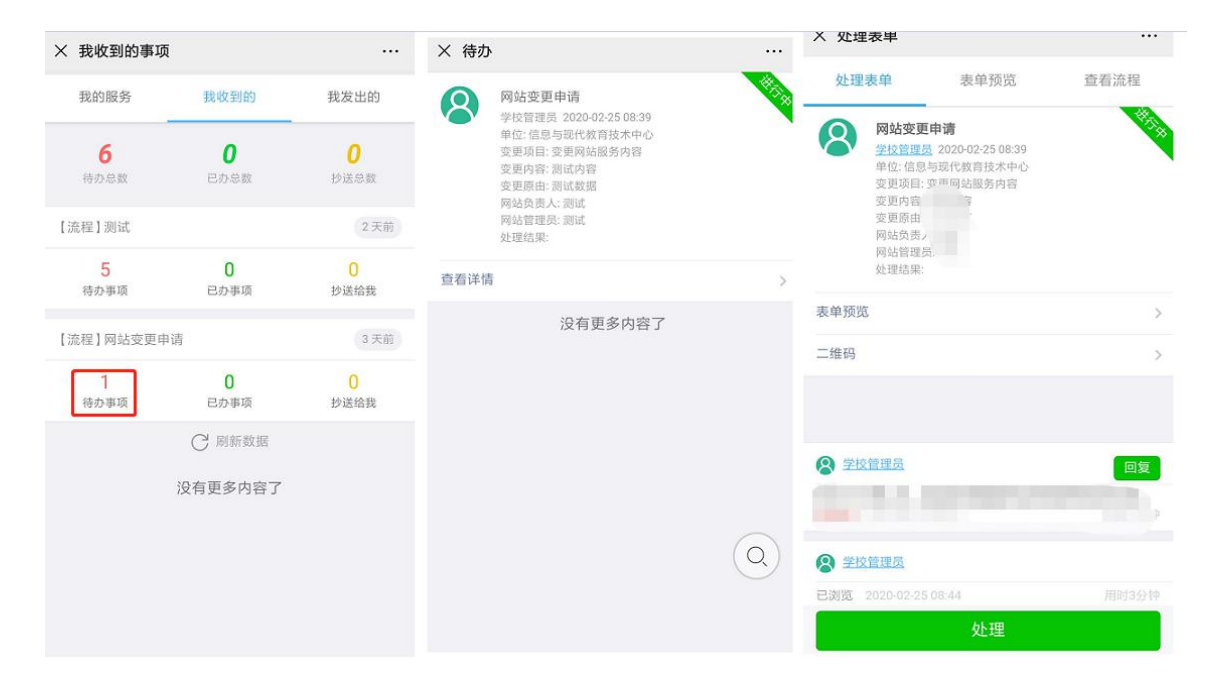

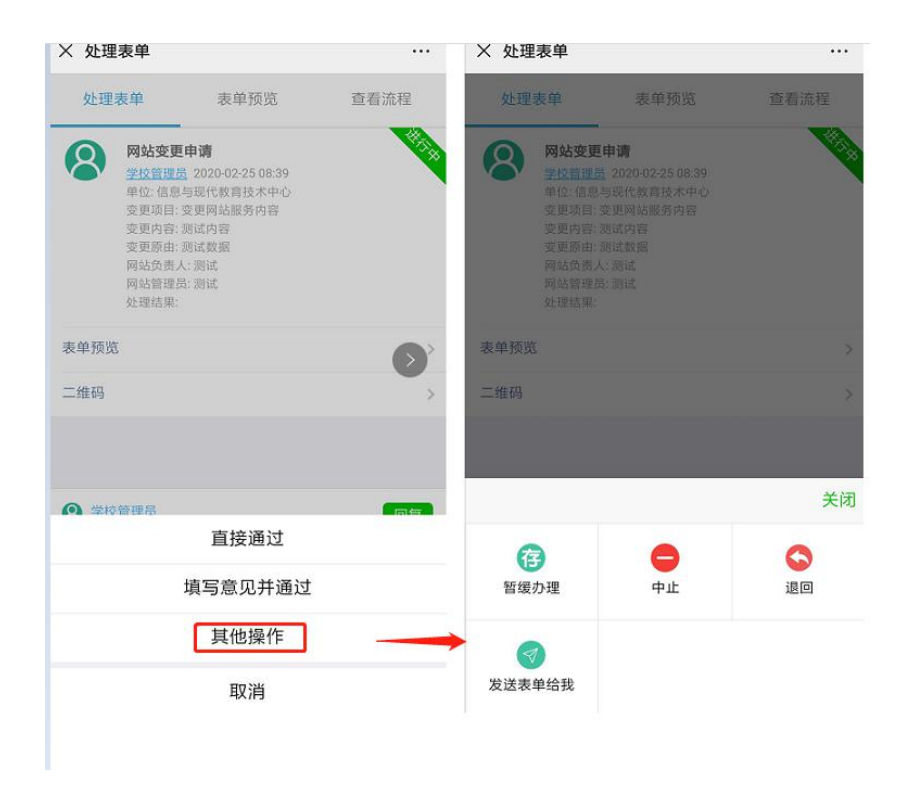

### 3.解除绑定

如本人因更换学号(民族预科生转本科、本科生继续在本校读研),需要重新将个人微信与企业号进行绑定,请先按如下流程进行解绑操作。

3.1 打开微信扫描图 1,进入解绑页面

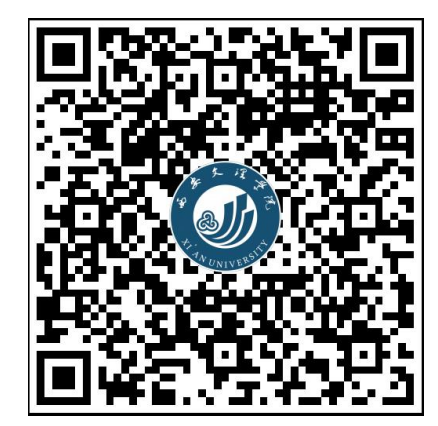

图1 解除绑定

**3.2** 分别按照图 3、图 4、图 5 界面的提示信息,按顺序操作完成解绑。解绑完成后,不要 立即进行绑定操作,请阅读本文档第三章常见问题,先处理可能存在的微信缓存问题。

| 请选择你的身份 |                                    |              |
|---------|------------------------------------|--------------|
|         | 一卡遍账号                              |              |
| 在校师生    | 密码                                 | 您当前的手机号      |
|         | 验证码 XtSE                           | +0002545427  |
|         | □ 8 任此高,2 新内自动登录                   | 务必使用微信绑定的手机号 |
|         | 登陆                                 | 本 亏妈将作为总量    |
|         | 0 00 忘记密码?                         | 解除绑定         |
|         | 版权所有 © 2018 西安文理学院 浏览器支持: 💋 E浏览器   |              |
|         | (10.0以上) 🧑 Chrome 🍤 提购浏览器 🥰 360浏览器 |              |
|         | 🤨 火弧浏览器 ( QQ浏览器                    |              |
| 图2      | 图3                                 | 图4           |

## 4.常见问题

如本人因更换学号,需要重新绑定企业号时,应先进行解绑,再重新绑定新的身份。在此过程中,必须要解决微信缓存的问题。

如何检验微信缓存是否清理成功呢?请按下述操作检查:

4.1 绑定新身份/工号 (账号), 扫描下图用户注册二维码:

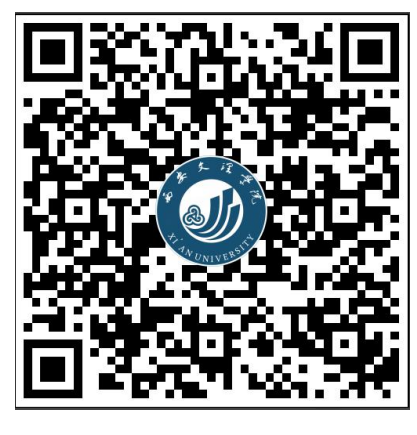

图 1

4.2 扫描注册二维码后,如果点击【在校师生】后跳转至如下图 2 界面,需要重新输入用 户名和密码,则证明微信缓存清理成功,可以直接输入用户名及密码(统一身份认证用户 名及密码)点击登录后依次进行用户注册绑定操作。

如扫描绑定二维码后,点击【在校师生】,如果跳转到如下图3界面,则说明微信缓存未 能成功清理,此时需要在应用商城下载企业微信 APP 安装后,用企业微信 APP 进行扫码注册 绑定。

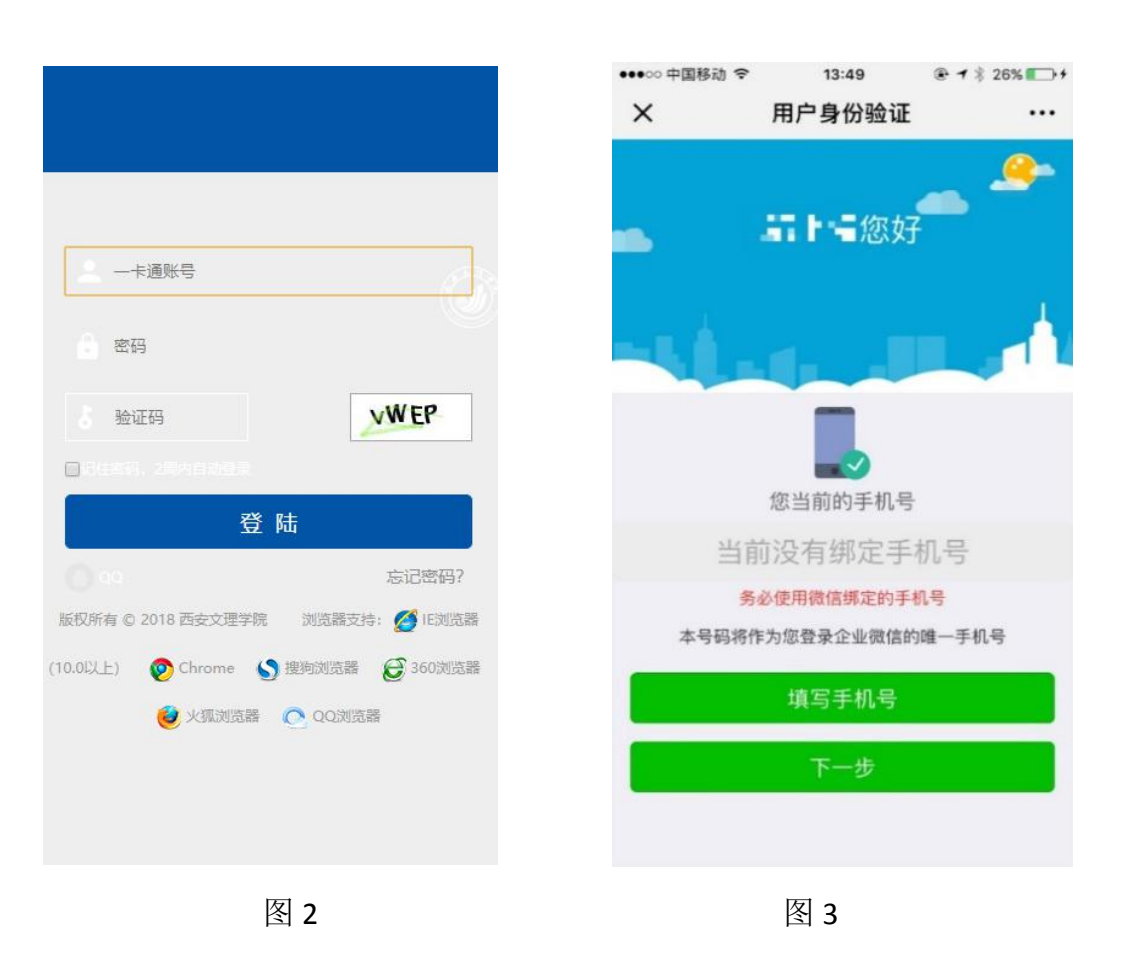

苹果 iOS 系统清理微信缓存操作如下:

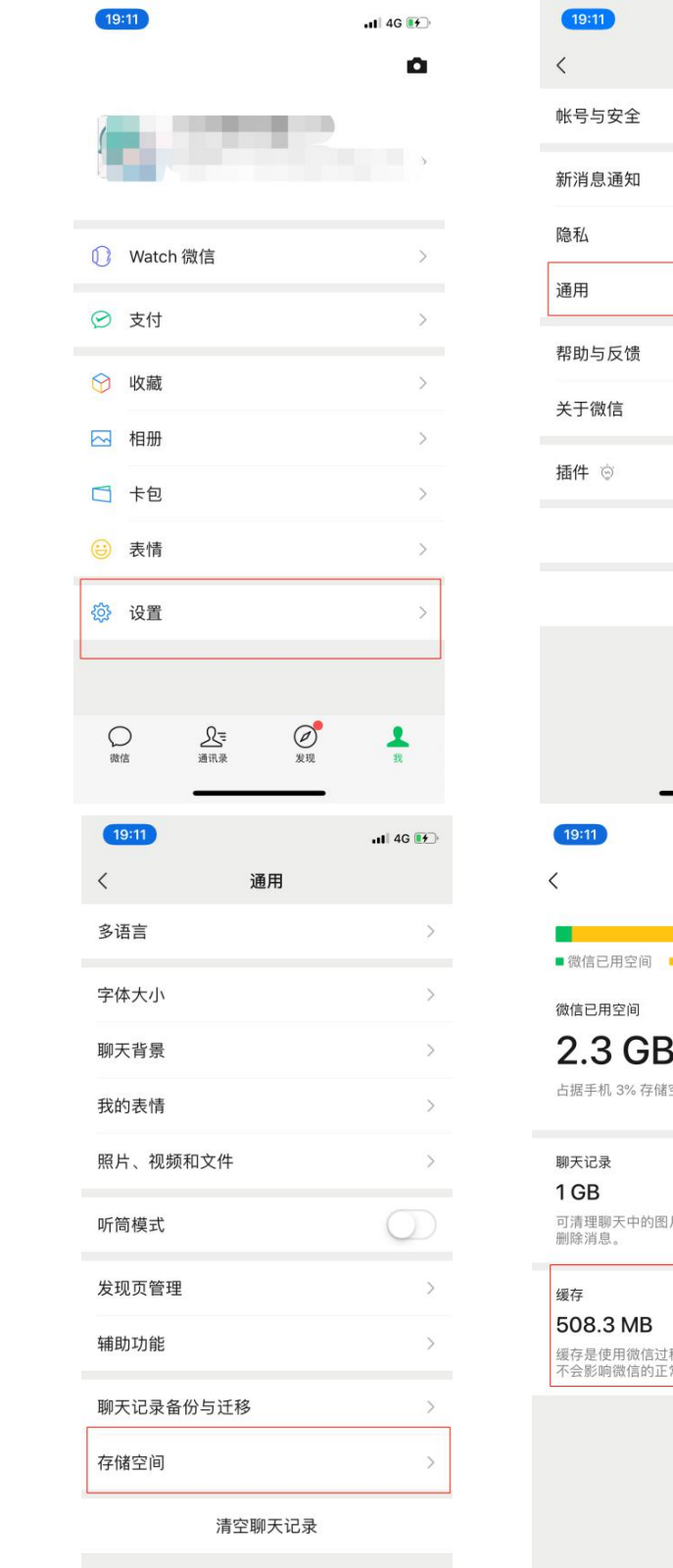

| 19:11                            |                     | .II 4G 👀   |
|----------------------------------|---------------------|------------|
| <                                | 设置                  |            |
| 帐号与安全                            |                     | >          |
| 新消息通知                            |                     | >          |
| 隐私                               |                     | >          |
| 通用                               |                     | >          |
| 帮助与反馈                            |                     | >          |
| 关于微信                             |                     | 版本7.0.10 > |
| 插件 💿                             |                     | >          |
|                                  | 切换帐号                |            |
|                                  | 退出登录                |            |
|                                  |                     |            |
| 19:11                            |                     |            |
| <                                | 存储空间                |            |
| _                                |                     |            |
| ■ 微信已用空间                         | ■ 手机已用空间 🛛          | 手机可用空间     |
| 微信已用空间                           |                     |            |
| 2.3 GE                           | <b>3</b><br>诸空间     |            |
| 聊天记录                             |                     | 管理         |
| 1GB<br>可清理聊天中的問<br>删除消息。         | 图片、视频、文件等数          | 效据,但不会     |
| 缓存                               |                     | 清理         |
| 508.3 MB<br>缓存是使用微信证<br>不会影响微信的I | 过程中产生的临时数排<br>E常使用。 | 居,清理缓存     |
|                                  |                     |            |
|                                  |                     |            |

#### 安卓系统清理微信缓存操作如下:

| 6:56      | ां 🖤 🖌 48% 🗎 | 6:57 ⑦ ♥▲ 48% 🕯 |
|-----------|--------------|-----------------|
| 1000      | -            | 帐号与安全         > |
| 微信号       |              | 新消息提醒           |
| ⊘ 支付      |              | 勿扰模式            |
| ☆ 收藏      |              | 聊天 >            |
| ✓ 相册      |              | 隐私              |
| □ 卡包      |              | 通用              |
| 😄 表情      |              | 关于微信            |
| ◎ 设置      | >            | 帮助与反馈           |
|           |              | 插件 ◎ >>         |
|           |              | 切换帐号            |
|           | $\sim$       | 退出              |
|           |              |                 |
| • • •     |              | • • • 4         |
| 6:57      | 1 🔿 🔿 🖉      | 6:57 🔞 💌 48% 🖬  |
| く通用       |              | く 微信存储空间        |
| 开启横屏模式    |              | 加载成功即清除缓存       |
| 开启NFC功能   |              | 11.4 GB         |
| 自动下载微信安装包 | 仅Wi-Fi网络 >   | 占据手机23%存储空间     |
| 多语言       | 跟随系统》        | 管理微信存储空间        |
| 字体大小      |              | 手机已用空间          |
| 照片、视频和文件  |              | 48.6 GB         |
| 发现页管理     |              | 剩余949.3 MB可用空间  |
| 辅助功能      |              | 使用手机管家,清理系统空间   |
| 流量统计      |              |                 |
| 微信存储空间    | >            |                 |
|           |              |                 |
|           |              |                 |
|           |              |                 |
|           | 1            |                 |

如上两种操作方式,还不能清除缓存,可尝试退出微信账号,关机重启再重新注册,注册 方式参照 1.注册流程

西安文理学院信息与现代教育技术中心

2020年3月9日